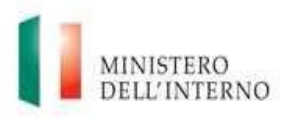

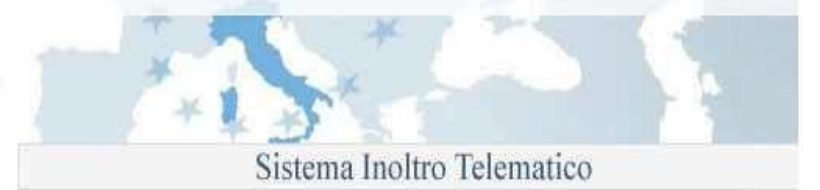

# Dipartimento per le Libertà Civili e l'Immigrazione

Sistema inoltro telematico

# Manuale utente

Versione 11

Data Aggiornamento 08/07/2015

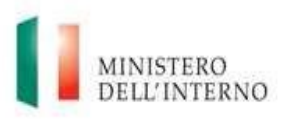

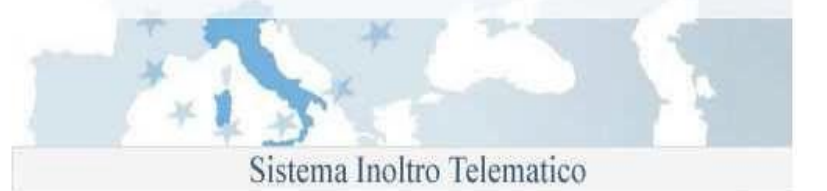

### SOMMARIO

| 1.  |                                 | Il sistema di inoltro telematico delle domande                                                                                                    | 3        |
|-----|---------------------------------|----------------------------------------------------------------------------------------------------|----------|
| 2.  |                                 | Registrazione sul sistema                                                                                                    | 4        |
| 3.  | 2.1<br>2.2<br>2.3<br>2.4<br>2.5 | Attivazione dell'utenza personale<br>Accesso al sistema<br>Modifica dei dati personali<br>Recupero della password<br>Cancellazione della propria utenza di accesso<br>Help Desk e FAQ |          |
| 4.  |                                 | Richiesta di un modulo di domanda                                                                                                    |          |
| 5.  | 4.1                             | Limiti sulla gestione dei moduli<br>Compilazione online della domanda                                                                                                    | 16<br>16 |
| 6.  | 5.1                             | Aiuto alla compilazione<br>Salvataggio intermedio o invio della domanda                                                                                                    | 19<br>19 |
| 7.  |                                 | Stato domanda – Azioni effettuabili                                                                                                    | 20       |
| 8.  |                                 | Invio Domanda                                                                                                    | 21       |
| 9.  |                                 | Domanda Accettata con Riserva                                                                                                    | 21       |
| 10. |                                 | Visualizza Stato della Domanda                                                                                                    | 23       |
| 11. |                                 | Effettua Primo Accesso alla Domanda                                                                                                    | 24       |
| 12. |                                 | Visualizza Comunicazione                                                                                                    | 24       |
|     |                                 |                                                                                                    |          |

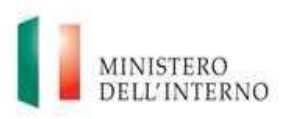

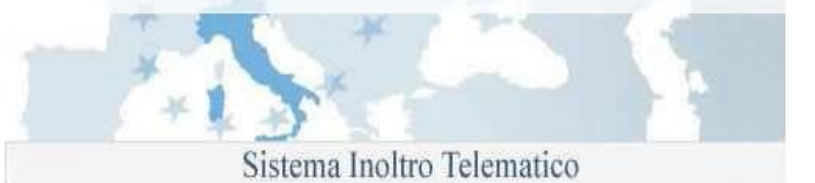

# 1. Il sistema di inoltro telematico delle domande

Il sistema permette la compilazione e l'invio in via telematica delle domande di Concessione della cittadinanza.

Le operazioni da effettuare per poter procedere con l'invio delle domande, sono sintetizzate nell'immagine seguente.

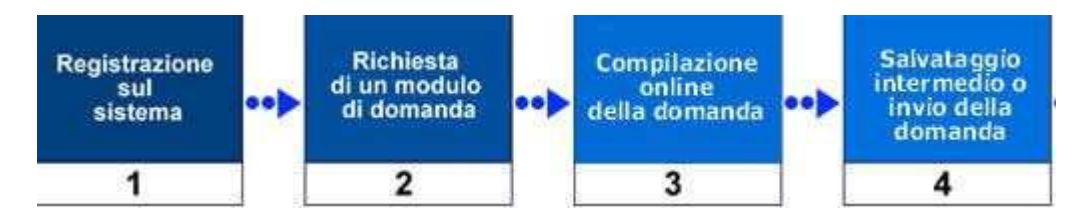

### 1. Registrazione sul sistema

Per l'accesso alla procedura on-line di richiesta dei moduli, è necessario effettuare preventivamente una registrazione sul sito web del servizio di inoltro telematico delle domande.

La registrazione è gratuita, e richiede necessariamente un indirizzo di posta elettronica valido e funzionante per essere eseguita.

#### 2. Richiesta di un modulo di domanda

Completata la fase di registrazione, è possibile accedere all'area di richiesta dei moduli di domanda. E' possibile avviare la compilazione di una nuova domanda selezionandone la tipologia di interesse nell'elenco mostrato.

#### 3. Compilazione online della domanda

La compilazione avviene per pagine e, ad ogni cambio pagina, viene effettuata una validazione dei dati inseriti (se non si è selezionato "Disabilita validazione") ed in caso di errore viene mostrata una finestra con la quale è possibile accedere direttamente al campo errato.

#### 4. Salvataggio intermedio o invio della domanda

E' possibile interrompere la compilazione e salvare la domanda in qualunque momento. Per procedere con l'invio, la domanda deve essere completata in tutte le sue parti e superare la validazione dei dati inseriti

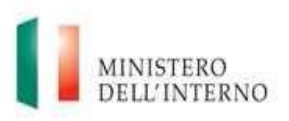

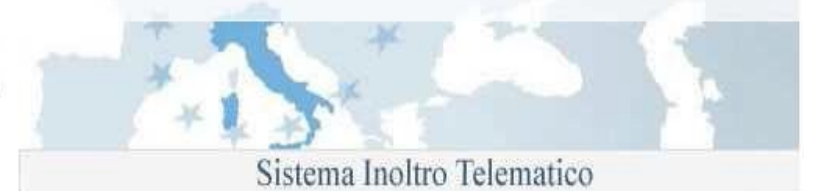

# 2. Registrazione sul sistema

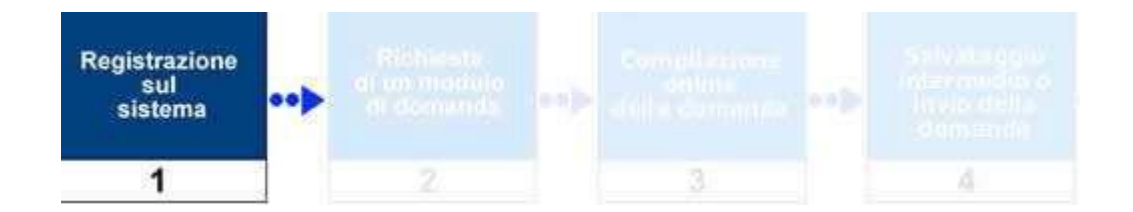

La procedura di registrazione, da <u>effettuare esclusivamente al primo accesso al sistema e necessaria per</u> <u>poter effettuare la richiesta dei moduli di domanda</u>, avviene attraverso la compilazione di un modulo elettronico disponibile sul sito.

E' richiesto l'inserimento obbligatorio delle seguenti informazioni anagrafiche personali:

- 0 Cognome
- 0 Nome
- 0 Indirizzo e-mail
- 0 Data di nascita
- 0 Password di accesso

La procedura è accessibile dalla pagina principale del sito web <u>https://cittadinanza.dlci.interno.it</u> seguendo poi le indicazioni "clicca qui" e successivamente attraverso il link "*Effettua registrazione*", presente nel menù di navigazione posto sulla parte sinistra della pagina. Dopo aver cliccato sul link si ha accesso al modulo da compilare.

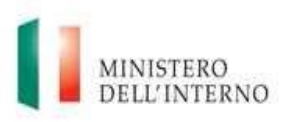

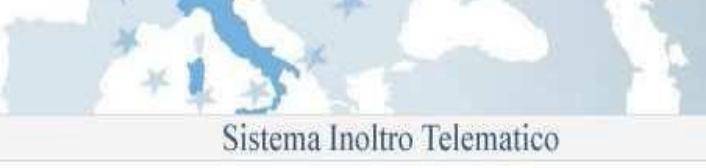

| MINISTERO<br>DELL'INTERNO                               |                                                                                                    |
|---------------------------------------------------------|----------------------------------------------------------------------------------------------------|
| Effettua registrazione<br>Accesso per utenti registrati | Servizi                                                                                                    |
| E-mail utente:                                          |                                                                                                    |
| Password:                                               | Il Ministero del<br>permette al da<br>extracomunitari<br>conversione de<br>n.394/99 e suo<br>fine della sottos |

Accesso alla procedura di registrazione

#### Attenzione !

Se si sta effettuando la registrazione per inviare la domanda di cittadinanza si precisa che:

se la residenza del richiedente è in Italia nel modulo di registrazione vanno inseriti i dati anagrafici – Cognome/Nome/Data di nascita – presenti nel proprio documento di identità; se la residenza del richiedente è all'estero nel modulo di registrazione vanno inseriti i dati anagrafici – Cognome/Nome/Data di nascita – presenti nell'atto di nascita.

I dati anagrafici così inseriti verranno automaticamente riportati nel modulo di domanda della cittadinanza.

In caso di errato inserimento dei dati anagrafici sarà necessario procedere alla cancellazione della registrazione al portale, dopo aver effettuato l'accesso, utilizzando la funzione del menù "Cancella la registrazione al portale" ed effettuare successivamente una nuova registrazione.

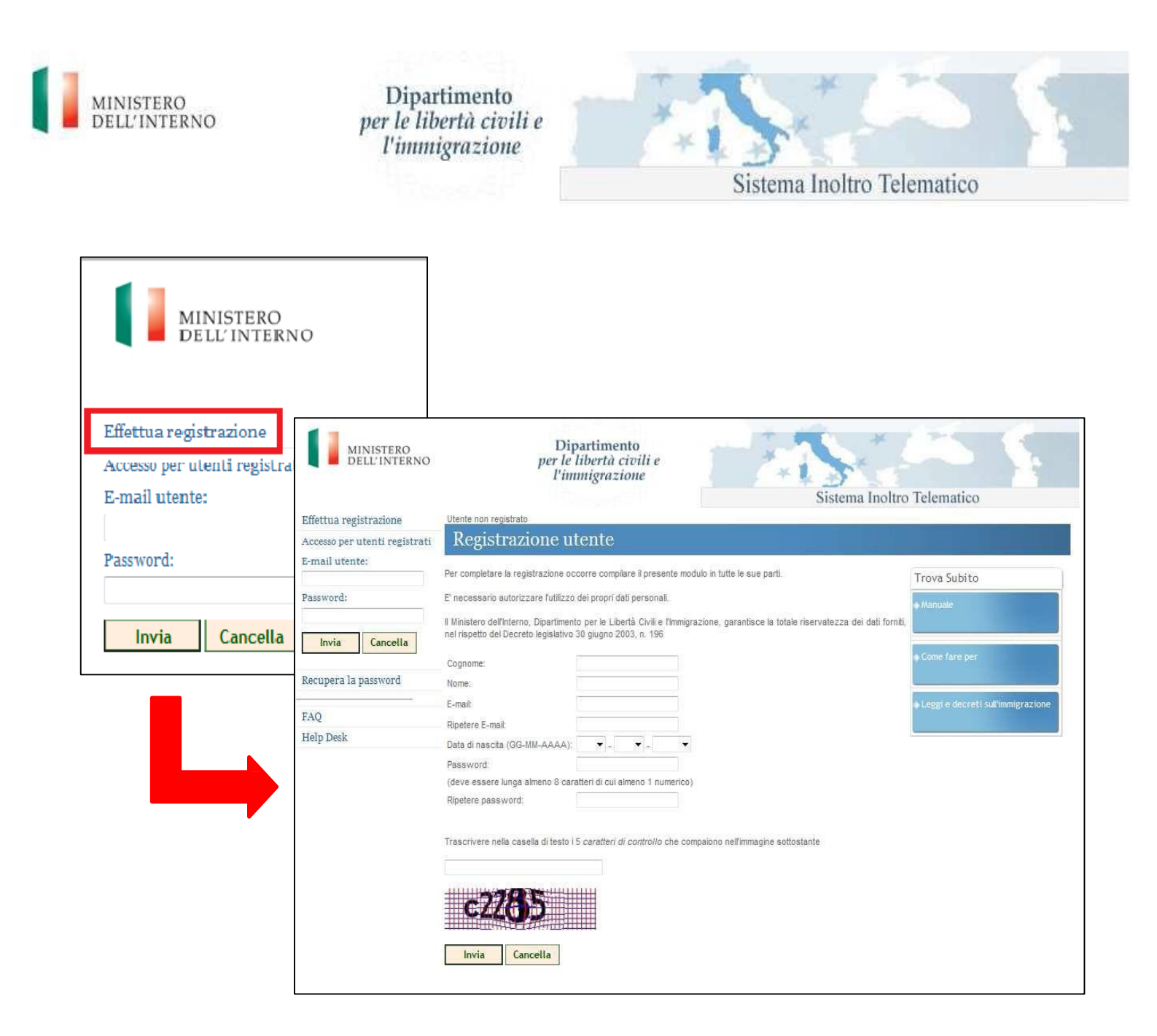

Il modulo di registrazione da compilare

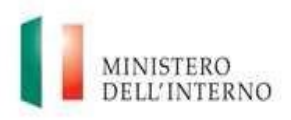

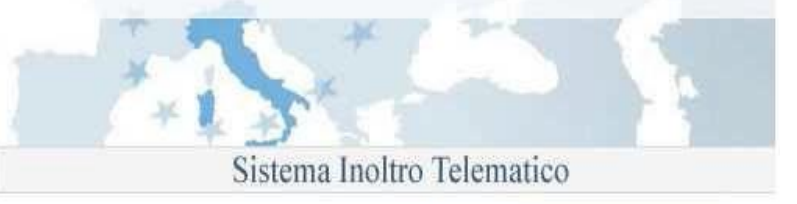

Per concludere la procedura è necessario trascrivere nella casella di testo i 5 *caratteri di controllo* che compaiono nell'immagine e cliccare sul bottone "*Invia*" presente nella parte bassa della pagina.

| c2285 |          |
|-------|----------|
|       |          |
| CL    |          |
|       |          |
| Invia | Cancella |

Invio dei dati di registrazione

L'invio della richiesta di registrazione viene comunicato attraverso un messaggio di conferma.

| MINISTERO<br>DELL'INTERNO     | Dipartimento<br>per le libertà civili e<br>l'immigrazione<br>Sistema Inoltro                           |  |
|-------------------------------|----------------------------------------------------------------------------------------------------|--|
| Effettua registrazione        | Utente non registrato                                                                                  |  |
| Accesso per utenti registrati | Registrazione utente                                                                                   |  |
| E-mail utente:                |                                                                                                    |  |
| Password:                     | La sua richiesta di registrazione e' stata inviata con<br>successo.                                    |  |
| Recupera la password          | Al piu' presto, ricevera' un messaggio di posta elettronica                                            |  |
| FAQ                           | all'indirizzo e-mail da lei fornito,                                                                   |  |
| Help Desk                     | con le istruzioni per poter procedere alla conferma della registrazione e all'attivazione dell'utenza. |  |
|                               | Verifichi nella sua casella di posta l'arrivo del messaggio.                                           |  |
|                               |                                                                                                    |  |

Messaggio di conferma della procedura di registrazione

Il mancato inserimento di tutte le informazioni richieste all'interno del modulo, viene segnalato da specifici messaggi di errore.

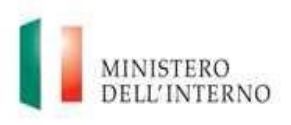

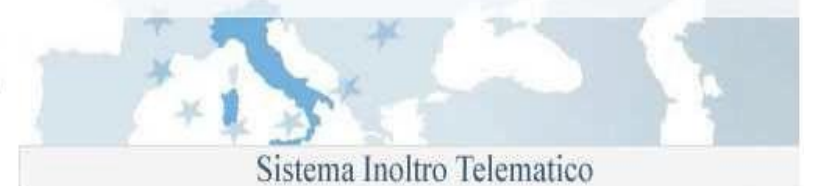

| Registrazione utente                                                                                                    |
|----------------------------------------------------------------------------------------------------|
| Per completare la registrazione occorre compilare il presente modulo in tutte le sue parti.                                                                                                    |
| E' necessario autorizzare l'utilizzo dei propri dati personali.                                                                                                    |
| II Ministero dell'Interno, Dipartimento per le Libertà Civili e l'Immigrazione, garantisce la totale riservatezza<br>dei dati forniti, nel rispetto del Decreto legislativo 30 giugno 2003, n. 196 |
| Attenzione!<br>Sono stati riscontrati i seguenti errori:                                                                                                    |
| Inserire Email     Inserire Nome                                                                                                    |

Messaggio di errore nella procedura di registrazione

### 2.1 Attivazione dell'utenza personale

Terminato l'inserimento dei dati di registrazione, per accedere all'area personale del sito, è necessario procedere successivamente all'attivazione della propria utenza. <u>Fino a quando questa operazione non</u> viene completata. non è possibile procedere con la richiesta e l'invio dei moduli di domanda.

All'indirizzo di posta elettronica (e-mail) fornito durante la procedura di registrazione, si riceverà un messaggio con il dettaglio delle operazioni da effettuare, così come evidenziato all'interno dell'immagine seguente.

Utilizzare l'indirizzo riportato all'interno del messaggio di registrazione ricevuto per concludere l'operazione di registrazione

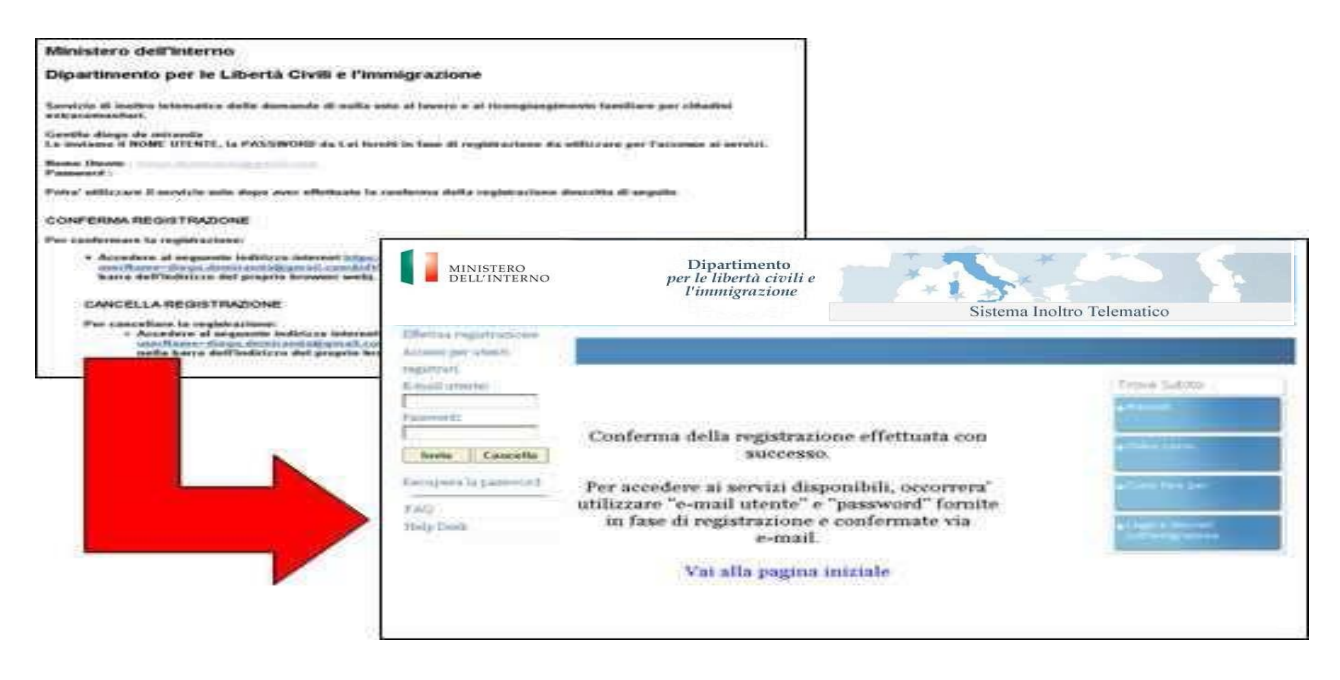

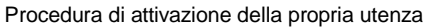

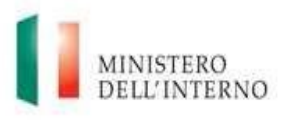

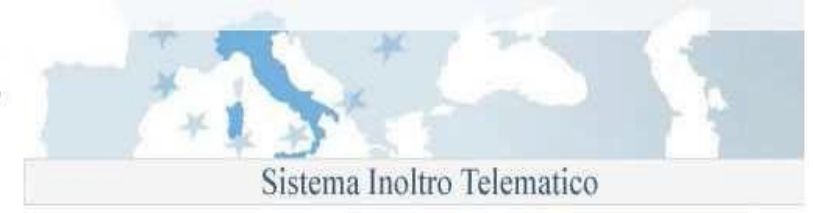

### 2.2 Accesso al sistema

L'accesso alla propria area personale, avviene inserendo nei campi "*E-mail utente*" e "*Password*" presenti all'interno della pagina principale del sito, le informazioni fornite durante la procedura di registrazione (riferimento paragrafo 1.1 "Registrazione sul sistema).

| MINISTERO<br>DELL'INTERNO               | Dipartimento<br>per le libertà civili e<br>l'immigrazione<br>Sistema Inoltro                                                                                                    | Telematico                       |  |
|-----------------------------------------|----------------------------------------------------------------------------------------------------|----------------------------------|--|
| Effettua registrazione                  | Samiria di inaltra talamatica                                                                                                    |                                  |  |
| Accesso per utenti registrati           | Servizio di moltro telemanco                                                                                                    |                                  |  |
| E-mail utente:<br>mario.rossi@gmail.com | mail utente:<br>iario.rossi@gmail.com II Ministero dell'Interno, Dipartimento per le Libertà Civili e l'Immigrazione, ha realizzato un servizio che permette al datore                                                                                                    |                                  |  |
| Password:                               | di inviare domande di ricongiungimento familiare e di conversione del permesso di soggiorno (D.Lgs. n.286 del<br>25.07.1998 e successive modifiche e DPR n.394/99 e successive modifiche e integrazioni) e la comunicazione dei dati<br>del proprio nucleo familiare al fine della sottoscrizione dell'Accordo di Integrazione (ex D.P.R. n.179/2011).                  | ♦ Manuale                        |  |
| Invia Cancella                          | NOVITA'                                                                                                    | ♦ Come fare per                  |  |
| Recupera la password                    | Decreto Emersione 2012                                                                                                    |                                  |  |
| FAQ                                     | Si comunica che a partire dalle ore 8.00 del 15 settembre 2012 saranno disponibili per la compilazione i moduli EM-<br>DOM e EM-SUB atti a dichiarare l'emersione dal lavoro irregolare domestico o subordinato ai sensi dell'art.5 del                                                                                                    | Leggi e decreti sul'immigrazione |  |
| Help Desk                               | decreto legislativo n.109 del 16 lugilo 2012.<br>A tal fine il sistema consente di inviare le domande tramite la compilazione dei:                                                                                                    |                                  |  |
|                                         | <ul> <li>Modello EM-DOM: Dichiarazione di emersione dal lavoro irregolare domestico o di assistenza alle persone ai<br/>sensi dell'art. 5 del decreto legislativo n.109 del 16 luglio 2012.</li> <li>Modello EM-SUB: Dichiarazione di emersione dal lavoro irregolare subordinato ai sensi dell'art. 5 del decreto<br/>legislativo n.109 del 16 luglio 2012.</li> </ul> |                                  |  |
|                                         | I moduli saranno disponibili fino a tutto il 15 ottobre 2012.                                                                                                    |                                  |  |

#### Accesso al sistema

Se le credenziali fornite risultano corrette, si è abilitati alla visualizzazione della propria pagina personale così come rappresentato nella figura seguente.

| per le libertà civili e<br>l'immigrazione                                                                                                    |                                                                                                    |
|----------------------------------------------------------------------------------------------------|----------------------------------------------------------------------------------------------------|
| Sistema Inoltr                                                                                                    | o Telematico                                                                                                    |
| Dipartimento<br>per le libertà civili e<br>l'immigrazione                                                                                                    | Telematico                                                                                                    |
| Home utente                                                                                                    | alfonso.capossele@gmail.com                                                                                                    |
| Servizi disponibili                                                                                                    |                                                                                                    |
|                                                                                                    |                                                                                                    |
| Accordo di Integrazione                                                                                                    | Trova Subito                                                                                                    |
|                                                                                                    | ◆ Manuale                                                                                                    |
| Visualizzazione dei dati dell'accordo sottoscritto dallo straniero: lo straniero che ha sottoscritto un accordo di<br>integrazione puo' visualizzare lo stato dell'accordo sottoscritto ed eventualmente modificare i soli dati del recapito. |                                                                                                    |
| Comunicazione dei dati dal nucleo familiare da parte dello etraniaro che dourà entrecrivere l'accordo di                                                                                                    | NCome farance                                                                                                    |
| Integrazione: la comunicazione deve essere invitate dal lavoratore straniero, successivamente all'inottro della domanda<br>di nulla acta da nasta dal datora di lavora nar completare la informazione supersoni sub fondiario della domanda   |                                                                                                    |
| comunicazione non è obbligatorio in quanto i dati del nucleo familiare possono essere comunicati anche in sede di                                                                                                    |                                                                                                    |
| socurso accordo, rei la compliazione della comunicazione e necessario accedere nella sezione "Richlesta<br>Moduli".                                                                                                    | A configure resolution and multipleasione                                                                                                    |
| Richiesta di partecipazione al test di conoscenza della lingua italiana ai fini del                                                                                                    |                                                                                                    |
| rilascio del Permesso di Soggiorno CE per soggiornanti di lungo periodo                                                                                                    |                                                                                                    |
|                                                                                                    |                                                                                                    |
|                                                                                                    | Dipartimento<br>per le libertà civili e<br>l'immigrazione<br>Dipartimento<br>per le libertà civili e<br>l'immigrazione<br>Nome utente<br>Servizi disponibili<br>Accordo di Integrazione<br>Visualizzazione dei dati dell'accordo sottoscritto dallo straniero che ha sottoscrito un accordo di<br>integrazione puo visualizzare lo stato dell'accordo sottoscritto dallo straniero che ha sottoscrito un accordo di<br>integrazione dei dati del nucleo familiare da parte dello straniero che dovrà sottoscrito un accordo di<br>integrazione non è obligatorio in quanto i dati del nucleo familiare possone essere comunicazione dei dati del nucleo familiare da parte dello straniero che dovrà sottoscritore l'accordo di<br>integrazione: la comunicazione deve essere inviata dal lavoratore straniero, successivamente all'inoltro della domanda<br>di nulla osta da parte dei datore di lavora, per completare le informazioni sul proprin nucleo familiare. L'invio della<br>dottoscrizione accordo. Per la compilazione della comunicazione è necessario accedere nella sezione "Richiesta<br>lodur". |

Pagina personale utente

### 2.3 Modifica dei dati personali

In qualsiasi momento è possibile apportare modifiche ad alcuni dei dati personali, ad esempio la password, forniti in fase di registrazione. Per accedere alla funzionalità, utilizzare il link "*Modifica i dati personali*" disponibile all'interno del menù di navigazione posto sulla parte sinistra della pagina.

| Vai alla Home page                            | Home utente                                                                                                    |                                                     |
|-----------------------------------------------|----------------------------------------------------------------------------------------------------|-----------------------------------------------------|
| Sportello unico immigrazione                  | Servizi disponibili                                                                                                    |                                                     |
|                                               |                                                                                                    | Trova Subito                                        |
| Cittadinanza                                  | – Alla voce Cittadinanza del menù sono disponibili le funzionalità per:                                                                                                    | n≱ Manuale                                          |
| FAQ<br>Help Desk<br>Modifica i dati personali | compilare e inviare la domanda di cittadinanza on line (Gestione Domanda)     visualizzare lo stato della domanda sia in caso di presentazione cartacea che on line (Visualizza stato della domanda)     effettuare li primo accesso per consultare lo stato della propria pratica se presentata in modalità cartacea     (Primo accesso alla domanda)     visualizzare le comunicazioni ricevute da Prefetture/Rappresentanze diplomatico consolari competenti al ricevimento della     domanda (Comunicazioni).                                                                                                    | ♦Come fare per<br>♦Leggi e decreti sull'immigrazion |
| Cancella la registrazione al portale          | Avviso per gli Istituti di ricerca.                                                                                                    |                                                     |
| Esci                                          | - AVVISO: Gli utenti appartenenti ad Istituti di ricerca autorizzati alla stipula di "Convenzioni di accoglienza", al fine di essere abilitati all'invio di un numero di moduli<br>superiore a cinque, dovranno, dopo aver effettuato la registrazione al portale, contattare il servizio di Help Desk per richiedere la modifica del profilo utente. Il servizio di<br>Help Desk provedera' a comunicare direttamente all'utente l'avvenuta modifica del profilo. Si precisa al riguardo che, per motivi di sicurezza, non verranno attivate<br>utenze generiche o "istituzionali", pertanto, sara' necessario che i singoli operatori effettuino la registrazione personalmente utilizzando i propri indirizzi email<br>istituzionali. |                                                     |
|                                               | Accordo di Integrazione                                                                                                    |                                                     |
|                                               | Visualizzazione dei dati dell'accordo sottoscritto dallo straniero: Lo straniero che ha sottoscritto un accordo di integrazione puo' visualizzare lo stato dell'accordo sottoscritto.                                                                                                    |                                                     |
|                                               | Modifica dati recapito: Lo straniero che ha sottoscritto un accordo di integrazione può modificare i dati di recapito.                                                                                                    |                                                     |
|                                               | Comunicazione dei dati del nucleo familiare da parte dello straniero che dovrà sottoscrivere l'accordo di integrazione: La comunicazione deve essere inviata dal<br>lavoratore straniero, successivamente all'inoltro della domanda di nulla osta da parte dei datore di lavoro, per completare le informazioni sul proprio nucleo familiare.<br>Per la compilazione della comunicazione è necessario accedere alla sezione "Richiesta Moduli" (Modulo "CNF").                                                                                                    |                                                     |
|                                               | Prenotazione test italiano/cultura civica. Lo straniero, dopo l'avvio della verifica dell'Accordo, 2 anni dopo la sottoscrizione dello stesso, può prenotare il test integrato di<br>italiano/cultura civica o, se già in possesso di un attestato di conoscenza della lingua italiana (con livello A2 parlato), al soto test di cultura civica.                                                                                                    |                                                     |
|                                               | Per la compilazione è necessario accedere alla sezione "Accordo Integrazione".                                                                                                    |                                                     |

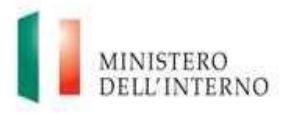

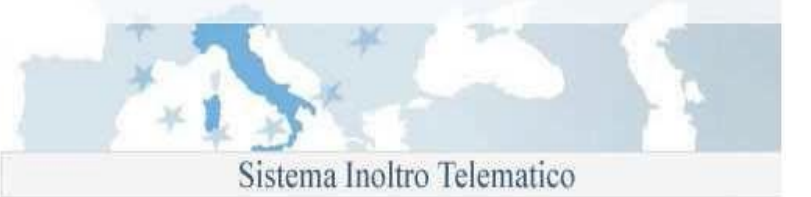

#### Al click su "Modifica i dati Personali" :

| MINISTERO<br>Dell'Interno            | Dipartimento<br>per le libertà civili e<br>l'immigrazione                                             |
|--------------------------------------|----------------------------------------------------------------------------------------------------|
| Vai alla Home page                   | Modifica i dati personali                                                                             |
| Sportello unico immigrazione         | Modifica Dati personali                                                                               |
|                                      | Cognome:                                                                                              |
| Cittadinanza                         | Nome:<br>Email: prova@prova.com                                                                       |
| FAQ                                  | Conferma Email: prova@prova.com                                                                       |
| Help Desk                            | Data di nascita (GG-MM-AAAA): 20 🔹 - 5 🔹 - 1964 💌                                                     |
| Modifica i dati personali            | Conferma password:                                                                                    |
| Cancella la registrazione al portale | Trascrivere nella casella di testo i 5 caratteri di controllo che compaiono nell'immagine sottostante |
| Esci                                 | <b>GIRCUT</b>                                                                                         |
|                                      | Invia le modifiche Cancella                                                                           |

Modifica dei dati personali

Dopo aver provveduto ad apportare le modifiche ai dati, è necessario confermarle attraverso la pressione del bottone "*Invia le modifiche*". Per annullare le operazioni, utilizzare il bottone "*Cancella*". La variazione può essere apportata contemporaneamente ad uno o più dati all'interno della pagina.

### 2.4 Recupero della password

Nel caso in cui si dimenticasse la propria password di accesso, è possibile richiederne una nuova. La richiesta, può essere inoltrata attraverso un'apposita funzionalità di recupero, disponibile sul sito. Dal menù di navigazione, utilizzare il link "*Recupera la password*". Si riceverà un messaggio di posta elettronica all'indirizzo e-mail fornito in fase di registrazione con l'indicazione della nuova password di accesso da utilizzare.

| NISTERO<br>LL'INTERNO         | Dipartimento<br>per le libertà civili e<br>l'immigrazione                                    | Star S                              |
|-------------------------------|----------------------------------------------------------------------------------------------|-------------------------------------|
|                               |                                                                                              | Sistema Inoltro Telematico          |
| MINISTERO<br>DELL'INTERNO     | Dipartimento<br>per le libertà civili e<br>l'immigrazione                                    | Sistema Inoltro Telematico          |
| Effettua registrazione        | Recupera la password                                                                         |                                     |
| Accesso per utenti registrati | Recupero Password                                                                            |                                     |
| E-mail utente:                | Per recuperare la password inserire l'indirizzo e-mail comunicato in fase di registrazione   | T                                   |
| Paceword                      |                                                                                              | Trova Subito                        |
| 200010101                     | E-mail:                                                                                      |                                     |
| Invia Cancella                | Trascrivere nella casella di testo i 5 caratteri di controllo che compaiono nell'immagine se | ottostante                          |
|                               |                                                                                              | Come fare per                       |
| Recupera la password          |                                                                                              |                                     |
| FAQ                           | g/400                                                                                        | ♦ Leggi e decreti sull'immigrazione |
| Help Desk                     |                                                                                              |                                     |
|                               | Invia Cancella                                                                               |                                     |

Recupero password

### **2.5** Cancellazione della propria utenza di accesso

Se necessario, è possibile cancellare la propria utenza personale di accesso al sito. Per effettuare la cancellazione, accedere alla propria area personale, ed utilizzare il link del menù di navigazione "*Cancella la registrazione al portale*".

### Attenzione!

Se all'utenza che si intende cancellare è associata una domanda di richiesta di cittadinanza compilata oppure sospesa (perché sono stati richiesti nuovi documenti) allora la cancellazione non sarà possibile.

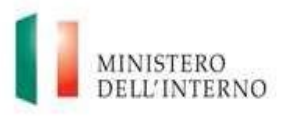

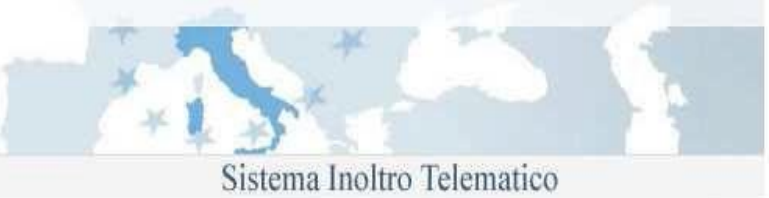

Per accedere nuovamente al sito, è necessario effettuare una nuova registrazione.

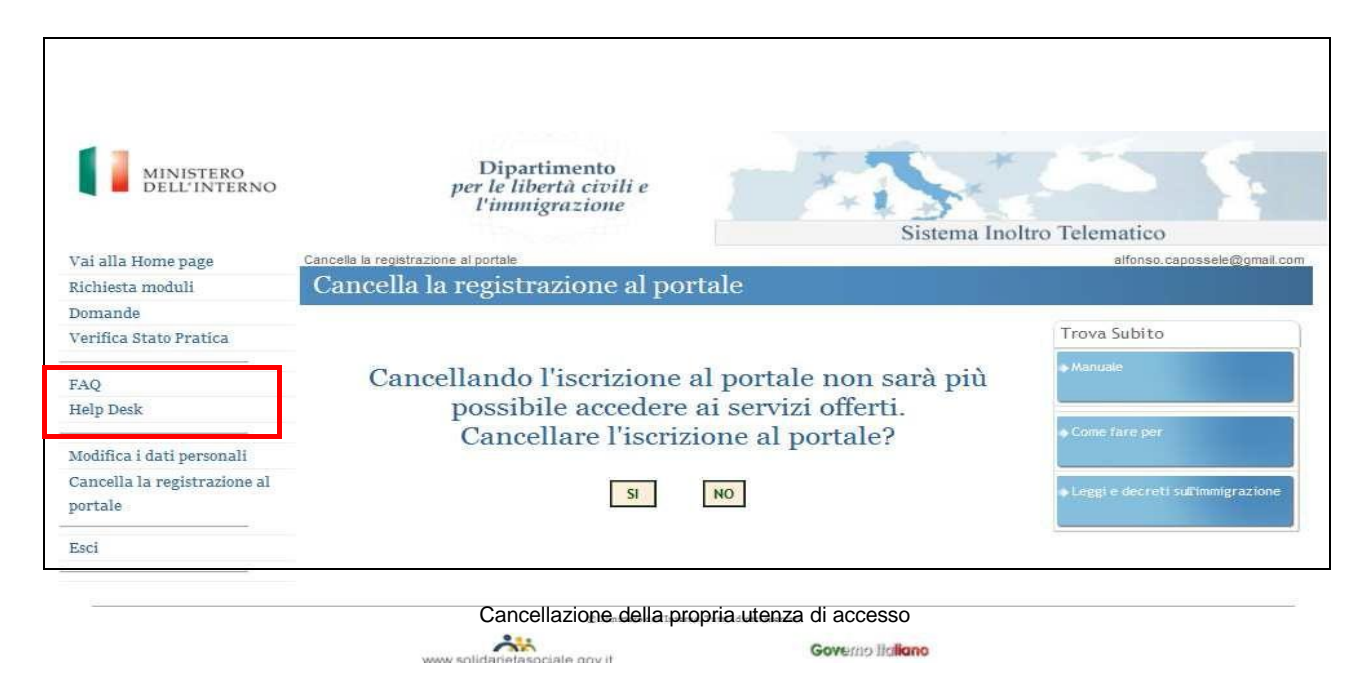

# 3. Help Desk e FAQ

Per eventuali problemi durante la registrazione o l'utilizzo del sistema di compilazione, sono disponibili due strumenti di supporto (sia all'interno della pagina principale del sito, sia all'interno dell'area personale):

### 1. FAQ (Frequently Asked Questions)

Un elenco da consultare con le domande/risposte più frequenti inerenti la fase di registrazione, l' utilizzo del sito o del programma di compilazione.

### 2. Help Desk

Un servizio di assistenza, attivo dalle ore 09:00 alle ore 18:00 dal lunedì al venerdì, contattabile attraverso la compilazione di uno specifico modulo.

Per accedere ai due strumenti, utilizzare rispettivamente i link del menù di navigazione del sito, "**FAQ**" e "**Help Desk**".

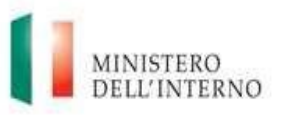

|      | * * *                    | 1 1 1 1 1 1 1 1 1 1 1 1 1 1 1 1 1 1 1 |  |
|------|--------------------------|---------------------------------------|--|
|      |                          |                                       |  |
| ×L X |                          |                                       |  |
|      | The second second second |                                       |  |

### Area di supporto alla modulistica

| 2' possibile segnalare eventuali problemi nell'utilizzo del portale o del programma di compilazione moduli, compilando il modulo sottostante. |                                                         | Trova Subito                       |
|----------------------------------------------------------------------------------------------------|---------------------------------------------------------|------------------------------------|
| Attenzione!<br>mail relative a segnalazioni diverse da prob                                                                                   | ⇒ Manuale                                               |                                    |
| Il servizio di supporto prowederà a contatta                                                                                                  | vi direttamente quanto prima.                           | ⇒Come fare per                     |
| Nome                                                                                                    |                                                         |                                    |
| Cognome                                                                                                    |                                                         | ⇒Leggi e decreti sull'immigrazione |
| E-Mail                                                                                                    | @gmail.com                                              |                                    |
| Telefono                                                                                                    |                                                         |                                    |
|                                                                                                    |                                                         |                                    |
| Area di interesse                                                                                                    | Cittadinanza 🔹                                          |                                    |
| Problematica                                                                                                    | Errore in sede di associazione della pratica 🔻          |                                    |
| Codice Pratica                                                                                                    |                                                         |                                    |
| Data presentazione istanza(GG-MM-AAAA)                                                                                                    |                                                         |                                    |
| Prefettura di presentazione                                                                                                    |                                                         |                                    |
| Descrizione del problema                                                                                                    | *                                                       |                                    |
| N ticket di riferimento (opzionale)                                                                                                    |                                                         |                                    |
| Da compilare nel caso si faccia riferimento                                                                                                   | ad un problema gia' segnalato in precedenza             |                                    |
|                                                                                                    |                                                         |                                    |
| Trascrivere nella casella di testo i 5 <i>carattei</i>                                                                                        | ri di controllo che compaiono nell'immagine sottostante |                                    |
| c22072                                                                                                    | Invia Cancella                                          |                                    |
|                                                                                                    | invia Cancella                                          |                                    |
|                                                                                                    |                                                         |                                    |
|                                                                                                    |                                                         |                                    |

FAQ e Help Desk

# 4. Richiesta di un modulo di domanda

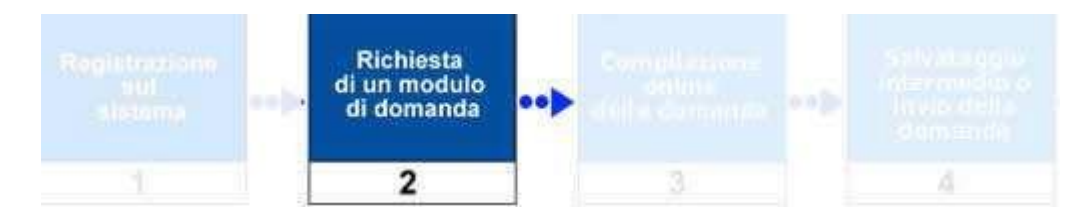

La richiesta di un modulo di domanda, avviene accedendo ad un' apposita sezione del sito, attraverso il link "**Cittadinanza** -> **Compila e invia Domanda**" disponibile all'interno del menù di navigazione posto sulla parte sinistra della pagina per quanto riguarda le domande di Cittadinanza

E' possibile scegliere il modulo appropriato all'interno dell'elenco proposto.

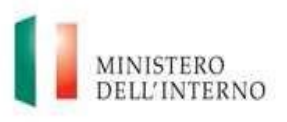

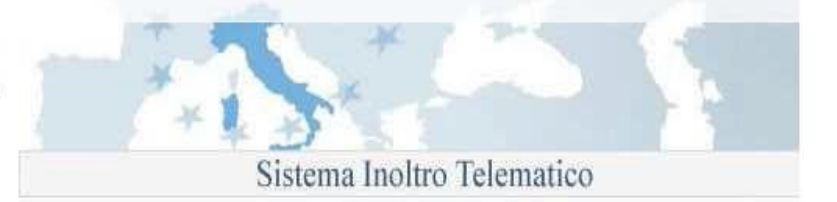

| Vai alla Home page                   | Richiesta Moduli                                                                                                 |  |  |  |  |
|--------------------------------------|----------------------------------------------------------------------------------------------------|--|--|--|--|
|                                      | Richiesta modulo informatico                                                                                     |  |  |  |  |
| Sportello unico immigrazione         |                                                                                                    |  |  |  |  |
|                                      | Informativa ex art. 13 D.Igs. 196/2003                                                                           |  |  |  |  |
| Cittadinanza                         | Selezionare il modulo informatico di interesse tra quelli disponibili di seguito:                                |  |  |  |  |
|                                      | Richiesta di cittadinanza per i residenti in italia                                                              |  |  |  |  |
| Compila e invia domanda              | Modello A - Cittadini Stranieri residenti in Italia - Art.5 richiesta per matrimonio con cittadino italiano      |  |  |  |  |
| Visualizza Stato della Domanda       | • Modello B - Cittadini Stranieri residenti in Italia - Art.9 e/o Art.16 - Richiesta per Residenza               |  |  |  |  |
| Primo Accesso alla Domanda           | Richiesta di cittadinanza per i residenti all'estero                                                             |  |  |  |  |
| Comunicazioni                        | Modello AE - Cittadini Stranieri residenti all'Estero - Art. 5 - richiesta per matrimonio con cittadino italiano |  |  |  |  |
|                                      | • Modello BE - Cittadini Stranieri residenti all'Estero - Art.9 lett. c                                          |  |  |  |  |
| FAQ                                  |                                                                                                    |  |  |  |  |
| Help Desk                            |                                                                                                    |  |  |  |  |
|                                      |                                                                                                    |  |  |  |  |
| Modifica i dati personali            |                                                                                                    |  |  |  |  |
| Cancella la registrazione al portale |                                                                                                    |  |  |  |  |
| Esci                                 |                                                                                                    |  |  |  |  |
|                                      |                                                                                                    |  |  |  |  |

Per richiedere un modulo, è necessario, nell'ordine:

- 1. Accedere alla propria area personale
- 2. Accedere all'area "Cittadinanza -> Compila e invia Domanda"
- 3. Identificare all'interno dell'elenco proposto il modulo di interesse
- 4. Cliccare sul nome del modulo da richiedere
- 5. Il sistema avvierà la procedura di compilazione online per il modulo selezionato

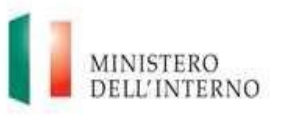

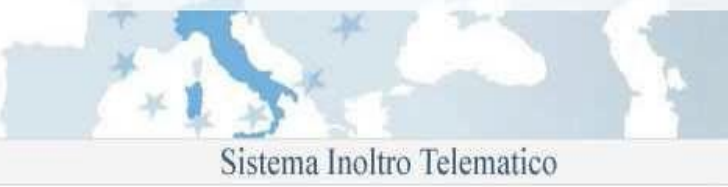

| Vai alla Home page                                                                           | Compilazione Domanda                                                                                          |                    |                            |                       |                              |             |
|----------------------------------------------------------------------------------------------|----------------------------------------------------------------------------------------------------|--------------------|----------------------------|-----------------------|------------------------------|-------------|
|                                                                                              | Modulo A                                                                                                    |                    |                            |                       |                              |             |
| Sportello unico immigrazione                                                                 |                                                                                                    |                    |                            |                       |                              |             |
|                                                                                              |                                                                                                    |                    |                            |                       |                              |             |
|                                                                                              | Controlla Domanda                                                                                             | Anteprima          | << Indietro                | Avanti >>             | Esci dalla Domanda           | Salva Invia |
| Cittadinanza                                                                                 | Vai alla sezione :                                                                                            |                    | 1 2 3 4 5 6                | 7 8 9 10 11           | 12 13 14 15 16 17            |             |
| Compila e invia domanda                                                                      |                                                                                                    |                    |                            |                       |                              |             |
| Visualizza Stato della Domanda                                                               |                                                                                                    | AI Pr              | efetto territorialmente co | mpetente,il sottos    | critto                       | 0           |
| Primo Accesso alla Domanda                                                                   |                                                                                                    |                    | CHIEDE                     |                       |                              |             |
| Comunicazioni                                                                                | di poter a                                                                                                    | cquistare la citta | dinanza italiana ai sensi  | dell'art. 5 della leg | gge 5 febbraio 1992, n.91 e  | e           |
|                                                                                              | successive                                                                                                    | modifiche ed inte  | egrazioni essendo in pos   | sesso dei requisiti   | prescritti dalla legge e a t | tal         |
| FAQ                                                                                          | fine, ai sensi degli artt. 46 e 47 del D.P.R. n.445/2000 come modificato dalla legge 12 novembre 2011, n.183, |                    |                            |                       |                              |             |
| Help Desk                                                                                    |                                                                                                    |                    | DICHIAR                    | Α                     |                              |             |
|                                                                                              | Disabilita Controllo Pagina                                                                                   |                    |                            |                       |                              |             |
| Modifica i dati personali                                                                    |                                                                                                    |                    |                            |                       |                              |             |
| Cancella la registrazione al portale                                                         | Controlla Domanda                                                                                             | Anteprima          | << Indietro                | Avanti >>             | Esci dalla Domanda           | Salva Invia |
| Esci                                                                                         |                                                                                                    |                    |                            |                       |                              |             |
|                                                                                              |                                                                                                    |                    |                            |                       |                              |             |
|                                                                                              |                                                                                                    |                    |                            |                       |                              |             |
| Modulo A                                                                                     |                                                                                                    |                    |                            |                       |                              |             |
| Modulo A<br>Documenti informativi associati:                                                 |                                                                                                    |                    |                            |                       |                              |             |
| Modulo A<br>Documenti informativi associati:<br>Manuale Utente                               |                                                                                                    |                    |                            |                       |                              |             |
| Modulo A<br>Documenti informativi associati:<br>Manuale Utente<br>Istruzioni di compilazione |                                                                                                    |                    |                            |                       |                              |             |

Compilazione online per il modulo selezionato

### 4.1 Limiti sulla gestione dei moduli

Gli utenti potranno gestire un solo modulo di Cittadinanza, il sistema non consentirà di richiedere nuovi moduli informatici.

#### N.B.: Non è possibile cancellare le domande inviate.

Gli utenti potranno richiedere moduli informatici e presentare domande esclusivamente per nome e per conto proprio. A tale proposito, il sistema pre-compila la maschera di informazioni anagrafiche del richiedente con alcune delle informazioni anagrafiche fornite in fase di registrazione. Tali dati non possono essere modificati.

# 5. Compilazione online della domanda

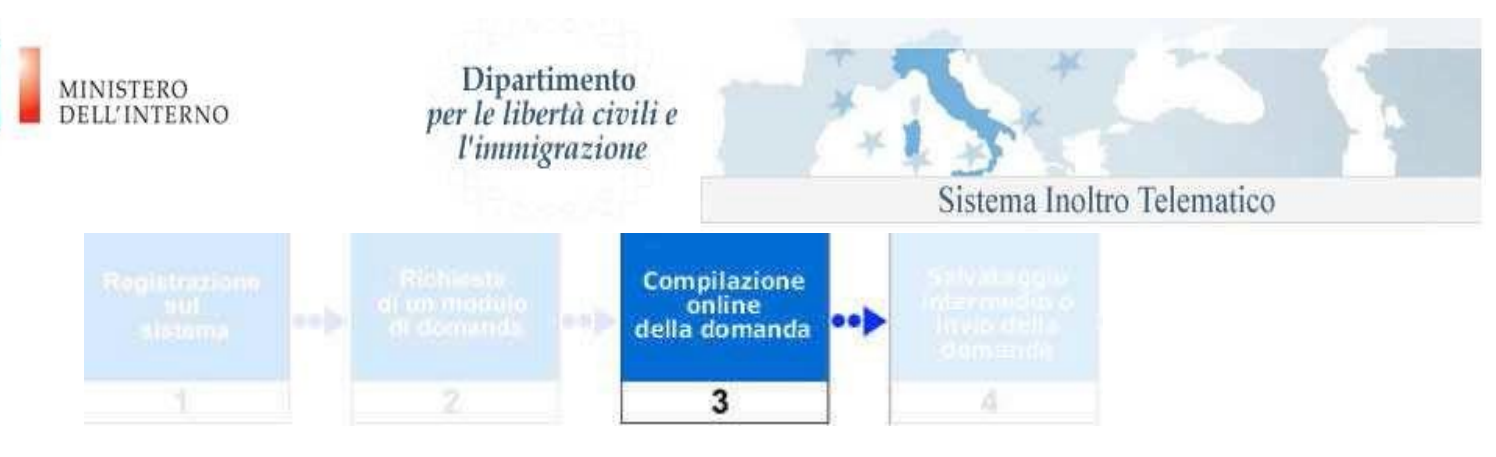

Per procedere con la compilazione online della domanda è necessario avviare le maschere web di compilazione.

E' possibile effettuare questa operazione dalla propria area riservata:

- tramite la scelta di un nuovo modello di interesse dalla sezione "Cittadinanza ->Compila e invia Domanda"
- selezionando l'icona 📝 "Modifica domanda" presente alla fine del modulo compilato

Nel primo caso verrà generata una nuova domanda del tipo prescelto, nel secondo si proseguirà con la compilazione di una domanda precedentemente salvata.

La compilazione è strutturata in pagine e, ad ogni cambio pagina, viene effettuata una validazione dei campi inseriti (se non si è selezionato "Disabilita validazione") ed in caso di errore mostrata una finestra con la quale è possibile accedere direttamente al campo errato.

| Vai alla Home page                   | Compilazione Domanda                                                                |
|--------------------------------------|-------------------------------------------------------------------------------------|
|                                      | Modulo A                                                                            |
| Sportello unico immigrazione         |                                                                                     |
|                                      | Controla Domanda Anteprima << Indietro Avanti >> Esci dalla Domanda Salva Invia     |
| Cittadinanza                         | Vai alla sezione : 1 2 3 4 5 6 7 8 9 10 11 12 13 14 15 16 17                        |
| Gestione Domanda                     | Dati del Richiedente (1/5)                                                          |
| Visualizza Stato della Domanda       | Cognome biagioli                                                                    |
| Primo Accesso alla Domanda           | Nome paola Nella sezione attuale sono stati trovati degli errori di validazione:    |
| Comunicazioni                        | Nato il 😰 👻 👩 Il campo " Sesso " è obbligatorio.                                    |
|                                      | Sesso - Selezior II campo "Luogo di nascita " è obbligatorio.                       |
| FAQ                                  | Stato di nascita - Selezior II campo " Codice fiscale " è obbligatorio.             |
| Help Desk                            | Provincia di nascita -Selezior                                                      |
|                                      | Città di nascita                                                                    |
| Modifica i dati personali            | Luogo di nascita                                                                    |
| Cancella la registrazione al portale | Codice fiscale                                                                      |
| Esci                                 | Disabilita Controllo Pagina                                                         |
|                                      |                                                                                     |
| Modulo A                             | Controlla Domanda Anteprima << Indietro Avanti.>>>>>>>>>>>>>>>>>>>>>>>>>>>>>>>>>>>> |
| Manuale Utente                       |                                                                                     |
| Istruzioni di compilazione           |                                                                                     |
|                                      |                                                                                     |

Compilazione online: controllo dei dati inseriti

E' possibile muoversi tra le varie sezioni della domanda utilizzando i bottoni avanti/indietro

Avanti >> oppure accedere ad una specifica sezione tramite il numero di sezione mostrato nella parte superiore del modulo

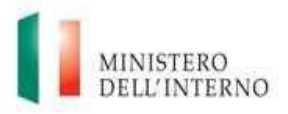

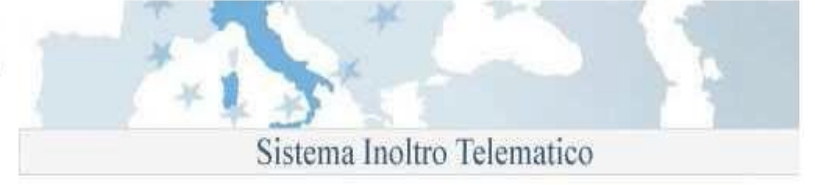

Le sezioni completate correttamente vengono evidenziate in verde:

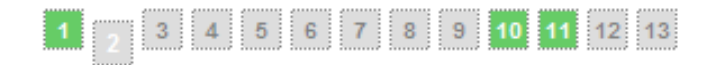

Nell'esempio della figura precedente le sezioni 1, 10 e 11 del modulo sono complete ed hanno superato la validazione.

E' possibile effettuare un controllo completo della domanda selezionando il bottone Controlla Domanda verrà mostrata una maschera riportante le eventuali sezioni con errori di validazione.

| Controlla Domanda Anteprima |            | << Indietro                               | Avanti >>                                         | Esci dalla Domanda          | Salva       | Invia  |
|-----------------------------|------------|-------------------------------------------|---------------------------------------------------|-----------------------------|-------------|--------|
| Vai alla sezione :          | 1 :        | 2 3 4 5 6                                 | 7 8 9 10 11                                       | <b>12</b> 13 14 15 16 17    |             |        |
|                             |            | Dati del Richie                           | dente (3/5)                                       |                             |             |        |
| Cittadinanza                | - Selezion | Nella sezione attua                       | ale sono stati trovati d                          | egli errori di validazione: |             | •      |
| Tipo del documento          | - Selezior | II campo " Cittadir<br>II campo " Tipo de | ianza " è obbligatorio.<br>I documento " è obblig | atorio                      |             |        |
| Data di rilascio            | •          | Il campo " Data di                        | rilascio " è obbligatorio                         | ).                          |             |        |
| Numero del documento        |            | Il campo "Rilasci                         | ato da " è obbligatorio.                          | ongatorio.                  |             |        |
| Rilasciato da               | - Selezior | vuoi procedere?                           |                                                   |                             |             |        |
| Data di scadenza            | <b>-</b>   |                                           | No Si                                             |                             | J           |        |
|                             |            |                                           |                                                   | 🔲 Disabilita                | a Controllo | Pagina |
| Controlla Domanda Anteprima |            | << Indietro                               | Avanti >>                                         | Esci dalla Domanda          | Salva       | Invia  |

Compilazione online: controllo domanda

E' possibile salvare la domanda non completa tramite il bottone Salva in questo caso la domanda sarà salvata nello stato "Da completare" e sarà possibile proseguire con la compilazione in un secondo momento tramite la funzionalità "Modifica domanda" presente alla fine del nome del modello compilato acessibile dal link "*Cittadinanza –> Compila e invia domanda*".

Terminata la fase di compilazione è possibile procedere con l'invio della domanda tramite il bottone "Invia".

#### N.B.

Il bottone "Invia" è attivo esclusivamente per le domande i cui termini di invio sono aperti e solo dopo aver compilato correttamente tutta la domanda.

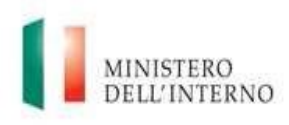

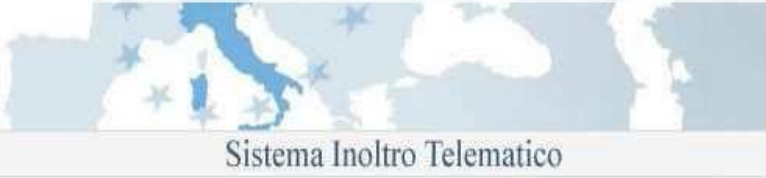

### 5.1 Aiuto alla compilazione

Per la corretta compilazione della domanda è possibile accedere ad alcune informazioni aggiuntive selezionando l'icona <sup>(2)</sup> (help in linea) posta in corrispondenza del campo di interesse.

Inoltre è possibile accedere ad ulteriori documenti informativi associati al modello in compilazione selezionando i link mostrati nella parte bassa del menù di navigazione a sinistra

| Vai alla Home page                   | Iome page Compliatione Domanda |                    |                                       |                                         |                        |
|--------------------------------------|--------------------------------|--------------------|---------------------------------------|-----------------------------------------|------------------------|
|                                      | Modulo B                       |                    |                                       |                                         |                        |
| Sportello unico immigrazione         |                                |                    |                                       |                                         |                        |
|                                      | Controlla Domanda A            | nteprima           | << Indietro                           | Esci dalla Domanda                      | Salva Invia            |
| Cittadinanza                         | Vai alla sezione :             | 1 2 3 4 5          | 6 7 8 9 10 11 12                      | 13 14 15 16 17 18 19 20                 | 21 22 23               |
| Compila e invia domanda              |                                |                    |                                       |                                         |                        |
| Visualizza Stato della Domanda       |                                | AI Preside         | ente della Repubblica per il t        | ramite                                  |                        |
| Primo Accesso alla Domanda           |                                | del Prefetto te    | rritorialmente competente,il          | sottoscritto                            | 0                      |
| Comunicazioni                        |                                |                    | CUIEDE                                |                                         |                        |
|                                      | di poter ac                    | La richiesta verra | a inviata al sistema informatizzato   | di Cittadinanza ove avra luogo la       | prestazione lavorativa |
| FAQ                                  | fine, ai sensi dec             |                    | Per chiudere questa finestra          | fai click fuori dell'area della stessa. |                        |
| Help Desk                            | DICHIARA                       |                    |                                       |                                         |                        |
| Modifica i dati personali            |                                |                    |                                       | 🗌 Disabilita                            | a Controllo Pagina     |
| Cancella la registrazione al portale |                                |                    |                                       |                                         | U U                    |
| Esci                                 | Controlla Domanda A            | nteprima           | < <indietro avanti="">&gt;</indietro> | Esci dalla Domanda                      | Salva Invia            |
|                                      |                                |                    |                                       |                                         |                        |
| Modulo B                             |                                |                    |                                       |                                         |                        |
| Documenti informativi associati:     |                                |                    |                                       |                                         |                        |
| Manuale Utente                       |                                |                    |                                       |                                         |                        |
| Istruzioni di compilazione           |                                |                    |                                       |                                         |                        |
|                                      |                                |                    |                                       |                                         |                        |

Compilazione online: supporto alla compilazione

## 6. Salvataggio intermedio o invio della domanda

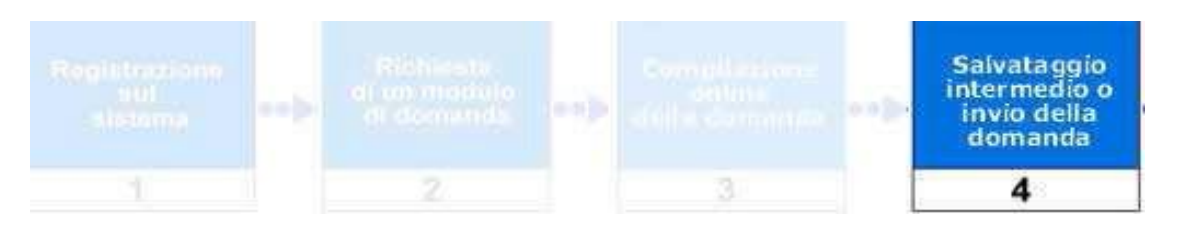

Come descritto in precedenza è possibile inviare una domanda completa direttamente dall'interfaccia di compilazione. Il sistema, riconosce una domanda compilata correttamente in tutte le sue parti e, all'atto del salvataggio, la pone nello stato "DA INVIARE".

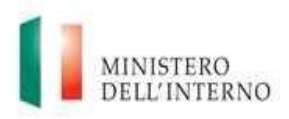

Sistema Inoltro Telematico

Sarà possibile procedere con l'operazione di invio dalla pagina "Cittadinanza ->Compila e invia domanda

# 7. Stato domanda – Azioni effettuabili

Una domanda nel suo iter può trovarsi nei seguenti stati:

- Da completare
- Da Inviare
- Inviata
- Eliminata

### Da completare

Lo stato "DA COMPLETARE" è associato ad una domanda per la quale si è avviata la compilazione ma questa è stata interrotta, tramite un salvataggio intermedio, prima di aver completato tutti i dati richiesti.

Per una domanda in questo stato sono possibili le seguenti operazioni:

- Anteprima domanda
  - Modifica domanda
    - Elimina domanda

Selezionando l'icona 실 verrà generata una anteprima in formato PDF della domanda.

Selezionando l'icona Kerranno mostrate le maschere web di compilazione permettendo di completare la domanda corrispondente.

Selezionando l'icona 🛄 la domanda verrà eliminata logicamente dal sistema, non sarà più possibile compire operazioni su di essa.

#### Da inviare

Le domande in questo stato sono complete di tutti i dati ma non ancora inviate. La marcatura temporale e l'attribuzione dell'Identificativo domanda verranno assegnati solo dopo l'invio, operazione effettuabile a termini di presentazione aperti.

Le operazioni effettuabili sono:

- Anteprima domanda
  - Modifica domanda
  - Elimina domanda

#### Inviata

La domanda è stata inviata è possibile ottenere la ricevuta di invio selezionando l'icona

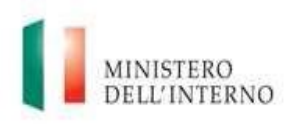

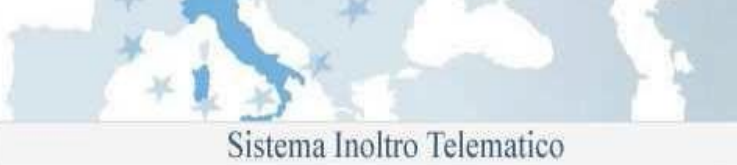

#### Eliminata

Prima dell'invio è possibile eliminare una domanda, in questo caso la domanda sarà comunque visibile nella lista delle domande ma non sarà più possibile effettuare operazioni su di essa.

N.B.: Non è possibile cancellare le domande inviate.

### 8. Invio Domanda

Dalla pagina di gestione domande è possibile procedere con l'invio delle domande correttamente compilate utilizzando il bottone "Invia

Selezionando "Invia" il sistema effettuerà l'operazione di invio della domande nello stato "DA INVIARE".

Dopo l'invio è visibile la ricevuta di invio in formato pdf selezionando l'icona in corrispondenza della domanda di interesse. Per aprire il file è necessario avere installato sul proprio PC un programma per la lettura dei file PDF.

### 9. Domanda Accettata con Riserva

Se una domanda di Cittadinanza viene "accettata con riserva", *il richiedente riceverà una comunicazione (vedi Comunicazione) al proprio account del portale ed una mail all'indirizzo con cui si è registrato. Potrà proseguire con l'upload del documento richiesto*, ovvero accedendo al proprio account verrà visualizzata la seguente maschera :

| Vai alla Home page                   | Richiesta Moduli                                                                                                    |
|--------------------------------------|----------------------------------------------------------------------------------------------------|
| F-0-                                 | Richiesta modulo informatico                                                                                          |
| Sportello unico immigrazione         |                                                                                                    |
|                                      | Informativa ex art. 13 D.Igs. 196/2003                                                                                |
|                                      | Selezionare il modulo informatico di interesse tra quelli disponibili di seguito:                                     |
| Cittadinanza                         | Richiesta di cittadinanza per i residenti in italia                                                                   |
| Gestione Domanda                     | Modello A - Cittadini Stranieri residenti in Italia - Art.5 richiesta per matrimonio con cittadino Italiano           |
| Visualizza Stato della Domanda       | Modello B - Cittadini Stranieri residenti in Italia - Art.9 e/o Art.16 - Richiesta per Residenza                      |
| Primo Accesso alla Domanda           |                                                                                                    |
| Comunicazioni                        | Richiesta di cittadinanza per i residenti all'estero                                                                  |
|                                      | • Modello AE - Cittadini Stranieri residenti all'Estero - Art.5 - richiesta per matrimonio con cittadino italiano 🛛 🖉 |
| FAQ                                  | Modello BE - Cittadini Stranieri residenti all'Estero - Art.9 lett. c                                                 |
| Help Desk                            |                                                                                                    |
|                                      |                                                                                                    |
| Modifica i dati personali            |                                                                                                    |
| Cancella la registrazione al portale |                                                                                                    |
| Esci                                 |                                                                                                    |

| MINISTERO<br>DELL'INTERNO<br>Il richiedente cliccando :<br>maschera : | Dipartimento<br>per le libertà civili e<br>l'immigrazione                                                     | omanda e verrà visuali                                                                                                    | sistema Inoltro Telema<br>zzata la seguente                                                                                                    | itico            |
|-----------------------------------------------------------------------|----------------------------------------------------------------------------------------------------|----------------------------------------------------------------------------------------------------|----------------------------------------------------------------------------------------------------|------------------|
| Controlla Domand                                                      | a Anteprima                                                                                                   | << Indietro Avanti >>                                                                                                    | Esci dalla Domanda                                                                                                    | Salva            |
| Vai alla sezione                                                      |                                                                                                    | 1 2 3 4 5 6 7 8                                                                                                    | 9 10 11 12 13                                                                                                    |                  |
|                                                                       | Salvare<br>Ogni allegato dovra<br>I formati<br>Selezionare l'all<br>Upload File<br>Upload File<br>Upload File | prima di allegare documen<br>' avere una dimensione ma:<br>previsti sono: PDF, JPEG, TII<br>egato documento di riconoscim<br>modelloACitt_2014.pdf<br>egato certificato penale/document<br>modelloACitt_2014.pdf<br>egato certificato di nascita/docu | ti<br>ssima di 3MB<br>FF<br>ento<br>Download File<br>Download File<br>Download File<br>umento sostitutivo per i rifugiati<br>Download File<br>umento sostitutivo per i rifugiati |                  |
|                                                                       | selezionare l'all                                                                                             | egato ricevuta pagamento                                                                                                    |                                                                                                    |                  |
|                                                                       |                                                                                                    |                                                                                                    | Browse                                                                                                    |                  |
|                                                                       | Upload File                                                                                                   | modelloACitt_2014.pdf                                                                                                    | Download File                                                                                                    |                  |
|                                                                       | selezionare l'all                                                                                             | egato documento generico                                                                                                    |                                                                                                    | ]                |
|                                                                       |                                                                                                    |                                                                                                    | Browse                                                                                                    |                  |
|                                                                       | Upload File                                                                                                   | modelloACitt_2014.pdf                                                                                                    | Download File                                                                                                    |                  |
|                                                                       | t.                                                                                                    |                                                                                                    | 🗌 Disabilita (                                                                                                    | Controllo Pagina |
| Controlla Domand                                                      | a Anteprima                                                                                                   | Avanti >>                                                                                                    | Esci dalla Domanda                                                                                                    | Salva            |

Sarà cliccabile il pulsante "Upload File" relativo ai documenti richiesti. In seguito all'upload del documento sarà possibile inviare nuovamente la domanda.

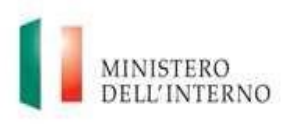

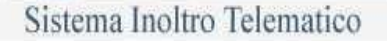

# **10.** Visualizza Stato della Domanda

Selezionando questa opzione, dal menu "Cittadinanza -> Visualizza Stato della Domanda" :

| Cittadinanza           |         |
|------------------------|---------|
| Compila e invia doma   | ında    |
| Visualizza Stato della | Domanda |
| Primo Accesso alla D   | omanda  |
| Comunicazioni          |         |
|                        |         |

il richiedente visualizzerà una schermata con :

- Un messaggio con lo STATO DELLA DOMANDA
  - in caso di presentazione di domanda telematica
  - in caso di presentazione di domanda cartacea più registrazione sul sistema "SICITTWEB" ed abbia effettuato l'associazione tra la propria utenza e il codice della domanda fornito dalla prefettura a cui è stata presentata la domanda.
- Un messaggio con richiesta di ASSOCIAZIONE ALLA DOMANDA mediante il link previsto( Effettua il Primo Accesso alla Domanda)
  - In caso in cui non venga riscontrata l'associazione
  - In caso in cui la domanda non venga trovata

Attenzione!

Sarà possibile visualizzare o stato della domanda solo dopo la lavorazione della stessa da parte della prefettura\Rappr. Consolare competente.

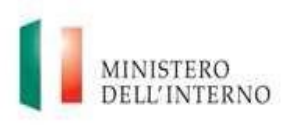

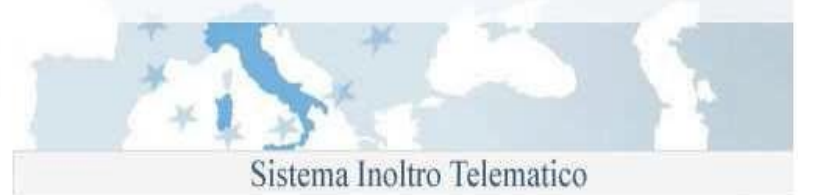

# **11.** Effettua Primo Accesso alla Domanda

Selezionando questa opzione, dal menu "Cittadinanza -> Primo Accesso alla Domanda" :

| Cittadinanza                   |
|--------------------------------|
| Compila e invia domanda        |
| Visualizza Stato della Domanda |
| Primo Accesso alla Domanda     |
| Comunicazioni                  |

il richiedente visualizzerà una schermata in cui avrà la possibilità di inserire il codice della domanda e le altre informazioni richieste per effettuare l'associazione tra la propria utenza e il codice stesso della domanda cartacea. Al click del pulsante "Cerca Domanda" potrà visualizzare un messaggio con :

- Associazione Avvenuta con Successo : qualora l'associazione è avvenuta
- Associazione già presente : qualora l'associazione fosse già esistente
- Associazione non può essere eseguita : qualora i dati inseriti fossero errati

# **12.** Visualizza Comunicazione

Selezionando questa opzione,dal menu "Cittadinanza -> Comunicazione" :

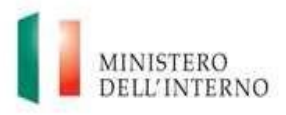

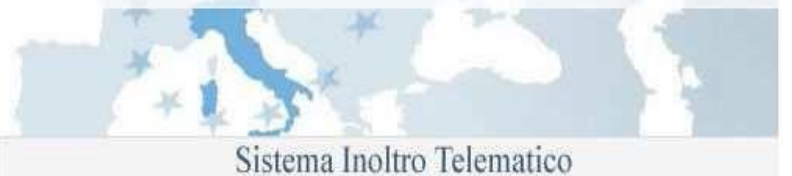

### Cittadinanza

Compila e invia domanda

Visualizza Stato della Domanda

Primo Accesso alla Domanda

Comunicazioni

il richiedente potrà visualizzare una tabella contenente tutte le comunicazioni ricevute, con il relativo totale, della domanda presentata. La tabella sarà dettagliata in questo modo :

- 1) Data di Invio
- 2) Mittente

Comunicazioni Cittadinanza

- 3) Tipo Riferimento (qui sarà visibile il codice della pratica)
- 4) Oggetto testo libero

| Data Invio       | Mittente  | Tipo Riferimento | Oggetto      | Dettagli |
|------------------|-----------|------------------|--------------|----------|
| 08/07/2015 12:28 | U.C.C.    | K10/C/0423520    | prova        | Leggi    |
| 25/06/2015 14:59 | AGRIGENTO | K10/0526958      | provame      | Leggi    |
| 25/06/2015 14:56 | AGRIGENTO | K10/0526958      | provamev     | Leggi    |
| 25/06/2015 14:54 | AGRIGENTO | K10/0526958      | provme       | Leggi    |
| 25/06/2015 14:42 | AGRIGENTO | K10/0526958      | prova mev    | Leggi    |
| 25/06/2015 13:28 | AGRIGENTO | K10/0526958      | prova mev 25 | Leggi    |
| 25/06/2015 13:28 | AGRIGENTO | K10/0526958      | prova mev 25 | Leggi    |
| 25/06/2015 13:27 | AGRIGENTO | K10/0526958      | prova mev 25 | Leggi    |
| 24/06/2015 10:27 | AGRIGENTO | K10/0526957      | prova test   | Leggi    |
| 28/05/2015 09:11 | U.C.C.    | MI0004906226     | rifiuto      | Leggi    |

@ Ministara dall'Interna Tutti i divitti visarrati una a

### Dettaglio della comunicazione

### Comunicazioni Cittadinanza - Dettaglio Comunicazione

Visualizza Comunicazione

 Mittente

 U.C.

 Destinatario

 biagioli paola

 Tipo Riferimento

 K10/C/0423520

 Allegati

 Oggetto

 prova

 Testo

 prova